Öğrenci velileri "E yaygın" üzerinden kurs başvurusunda bulunmak için:

- 1. E-yaygın Bilgi Sistemi üzerinden e- devlet girişi yapınız.
- 2. Açılan sayfanın solundan "Başvurular/ kurs kayıt işlemleri" ne giriniz.
- "Kurs kayıt işlemleri" nin içinde bulunan "Kişisel Bilgiler" alanından kişisel bilgilerinizi hem kendiniz hem de aile bireyleriniz(çocuklarınız) için ayrı ayrı güncelleyip sol üstten ayrı ayrı kaydediniz.
- 4. Kişisel bilgilerin altında bulunan "kursa ön başvuru yap" kısmına giriniz
- 5. Açılan sayfadan İl ve İlçe seçip kursları listele butonuna basınız.
- 6. Ekranda çıkan kurslardan kurs numarasına göre çocuğunuzun katılacağı kursu seçiniz ve kursun sonundaki " kayıt ol" yazısına basınız.
- 7. Açılan siyah ekranda üst kısımdan" Aile Bireyleri İçin Başvuru Yap" yazısının sağındaki kutucuğu işaretledikten sonra sağ yanında çıkan listeden kursa katılacak çocuğunuzu seçiniz.

Not: (Çocuğunuz sizin ekranınızda çıkmıyorsa diğer ebeveyninden deneyiniz.)

8. Kursa kayıt olacak çocuğunuzu seçtikten sonra Sol alttaki kutucuğu da işaretleyip kaydet yazısına basınız.

(Kursa ön başvurunuzun yapıldığıyla ilgili bir uyarı çıktığında başvuru yapılmış oluyor.)